# Outlook Update Bug

Tuesday, October 23, 2018 9:12 AM

# ISSUE:

When a user gets this prompt when opening Outlook with their Exchange mailbox it is due to a flaw in a recent Microsoft update for Outlook.

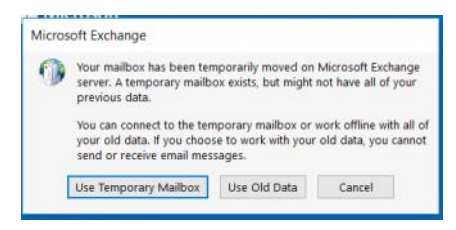

The solution to this issue is to delete all AutoDiscover xml files in the user profile, edit the registry by removing the non-elshosted.com AutoDiscover entries and adding a new entry and enabling it, then creating a new Outlook profile for the user's exchange account.

#### Solution:

On the affected computer open regedit and browse to Computer\HKEY\_CURRENT\_USER\Software\Microsoft\Office\16.0\Outlook\AutoDiscover\RedirectServers then select and delete all non-mail.elshosted.com AutoDiscover files:

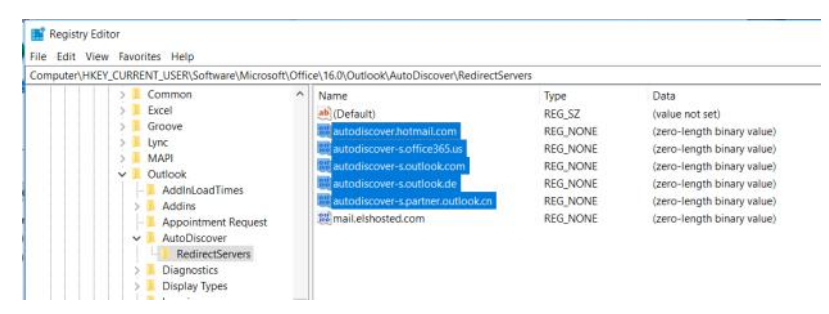

#### In the AutoDiscover folder create a new DWORD (32-bit) Value registry entry:

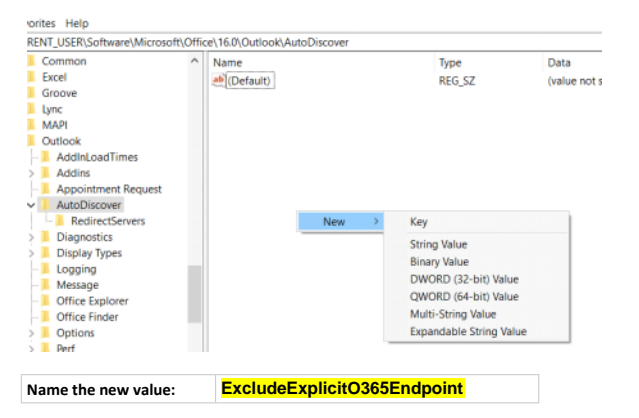

| File Edit View Fav<br>Computer\HKEY CUR | rorites Help<br>RENT USER\Software\Microsoft\Off              | fice\16.0\Outlook\AutoDiscover                |                                                |                                          |
|-----------------------------------------|---------------------------------------------------------------|-----------------------------------------------|------------------------------------------------|------------------------------------------|
| ****                                    | Common Accel<br>Excel<br>Groove<br>Lync<br>MAPI               | Name<br>(Default)<br>ExcludeExplicitO365Endpo | Type<br>REG_SZ<br>Modify<br>Modify Binary Data | Data<br>(value not set)<br>0x00000000 (0 |
| ~                                       | Outlook     AddInLoadTimes     Addins     Appointment Request |                                               | Delete<br>Rename                               |                                          |

Enable the value by changing the Value data from "0" to "1", then click "OK".

| value hame.              |                                |
|--------------------------|--------------------------------|
| ExcludeExplicitO365Endpo | int                            |
| Value data:<br>1         | Base<br>Hexadecimal<br>Decimal |

Browse to C:\Users\<Current User>\AppData\Local\Microsoft\Outlook and delete all AutoDiscover XML files:

| 1 | Nam   | e                                      |                                | Date modified       | Туре              | Size       |
|---|-------|----------------------------------------|--------------------------------|---------------------|-------------------|------------|
|   | 1     | 6                                      |                                | 10/17/2018 3:00 PM  | File folder       |            |
|   | 📕 g   | liding                                 |                                | 5/11/2016 3:17 PM   | File folder       |            |
|   | C     | Offline Address Books                  |                                | 9/18/2018 3:57 PM   | File folder       |            |
|   | R     | loamCache                              |                                | 10/16/2018 6:49 PM  | File folder       |            |
| 1 | 8 🗋 🗹 | 95b66252296274eacec48f5514e6250 - Auto | Siscover.xml                   | 10/17/2018 12:36    | XML Document      | 5 Ki       |
|   | ຈິ n  | napisvc.inf                            | Type: XML Do                   | cument3/2018 12:49  | Setup Information | 2 K8       |
|   | e 🔝   | cott@harvequip.com - Scott.ost         | Size: 4.79 KB<br>Date modified | ± 10/17/2018 242 PM | Outlook Data File | 22,901,064 |

### Browse to C:\Users\<Current User>\AppData\Local\Microsoft\Outlook\16 and delete all AutoDiscover XML files:

|    | Layou                                                   | PRI EIR HER         |              | in/inve |   |
|----|---------------------------------------------------------|---------------------|--------------|---------|---|
| Th | s PC > OS (C:) > Users > SCOTT MILLER > AppData > Local | Microsoft > Outlook | < > 16       | ~       | Ö |
| ^  | Name ^                                                  | Date modified       | Туре         | Size    |   |
|    | AutoD.DefaultPFM@elshosted.com.xml                      | 10/17/2018 12:36    | XML Document | 5 KB    |   |
|    | AutoD.outlook_9FF71D6F5C21D866@outlook.com.xml          | 10/17/2018 1:04 PM  | XML Document | 4 KB    |   |
|    | AutoD.scott@harvequip.com.xml                           | 10/17/2018 3:00 PM  | XML Document | 5 KB    |   |

## Create a new Outlook Profile for the user

#### Within Control Panel open the 'Mail" app:

| the inter∼ Kapio storage recrimology   | 14 |
|----------------------------------------|----|
| Mail (Microsoft Outlook 2016) (32-bit) | 0  |
| Se Denne Ontines                       | ÷. |

#### Click the "Show Profiles" button:

| (2) Mail  | Setup - Outlook                                                                            | ×              |
|-----------|--------------------------------------------------------------------------------------------|----------------|
| Email Ac  | counts                                                                                     |                |
| <u></u>   | Setup email accounts and directories.                                                      | Email Accounts |
| Data File | 5                                                                                          |                |
| 63        | Change settings for the files Outlook uses to<br>store email messages and documents.       | Data Files     |
| Profiles  |                                                                                            |                |
|           | Setup multiple profiles of email accounts and<br>data files. Typically, you only need one. | Show Profiles  |
|           |                                                                                            |                |
|           |                                                                                            | Close          |

#### Click the "Add" button:

| (a) Mail                                           | × |
|----------------------------------------------------|---|
| General                                            |   |
| Ine following profiles are set up on this compute: |   |
| Outlook                                            |   |
|                                                    |   |
| ×                                                  |   |
|                                                    |   |
| Add Remove Properties Copy                         |   |
| When starting Microsoft Outlook, use this profile: |   |
| O Prompt for a profile to be used                  |   |
| Always use this profile                            |   |
| Outlook ~                                          |   |
|                                                    |   |
| OK Cancel Apply                                    |   |
|                                                    |   |

| New Profile        | ×      |
|--------------------|--------|
| Create New Profile | OK     |
| Profile Name:      | Cancel |

## Type in the user credentials, then click "Next >":

| Tour Name: Scott Miller                                         |  |
|-----------------------------------------------------------------|--|
|                                                                 |  |
| Example: Ellen Adams                                            |  |
| Email Address: scott@harveguip.com                              |  |
| Example: ellen@contoso.com                                      |  |
| Password:                                                       |  |
| Retype Password:                                                |  |
| Type the password your internet service provider has given you. |  |
| Manual setup or additional server types                         |  |
|                                                                 |  |
|                                                                 |  |
|                                                                 |  |

Type in the password in the Windows Security prompt and click the "Remember my credentials" checkbox, then click "OK":

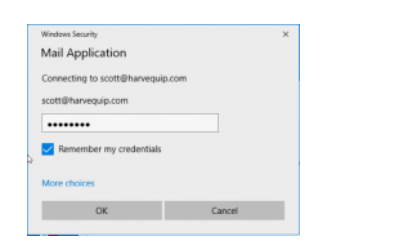

### After the account is created click the "Finish" button:

| Add Account                                                    |                                 | <b>~</b><br>光       |
|----------------------------------------------------------------|---------------------------------|---------------------|
| ionfiguring                                                    |                                 |                     |
| Outlook is completing the setup for your account. This m       | ight take several minutes.      |                     |
| <ul> <li>Establishing network connection</li> </ul>            |                                 |                     |
| <ul> <li>Searching for scott@harvequip.com settings</li> </ul> |                                 |                     |
| <ul> <li>Logging on to the mail server</li> </ul>              |                                 |                     |
| eorgeneenderse room ettilde oktoomik mas sakkessinnin          | sounger calana is ready to use. |                     |
| Change account settings                                        |                                 |                     |
| Set up Outlook Mobile on my phone, too                         |                                 | Add another account |
|                                                                |                                 |                     |

Select the new profile in the Mail app, then select is from the "Always use this profile" dropdown menu, then click "OK":

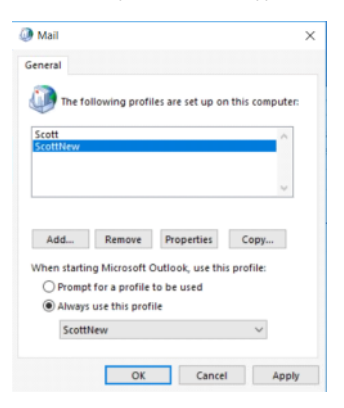

Open Outlook and you may now continue working in Outlook while the mailbox synchs up.